# **DELPHYS** MP / MP elite mimic control panel

Operating manual GB

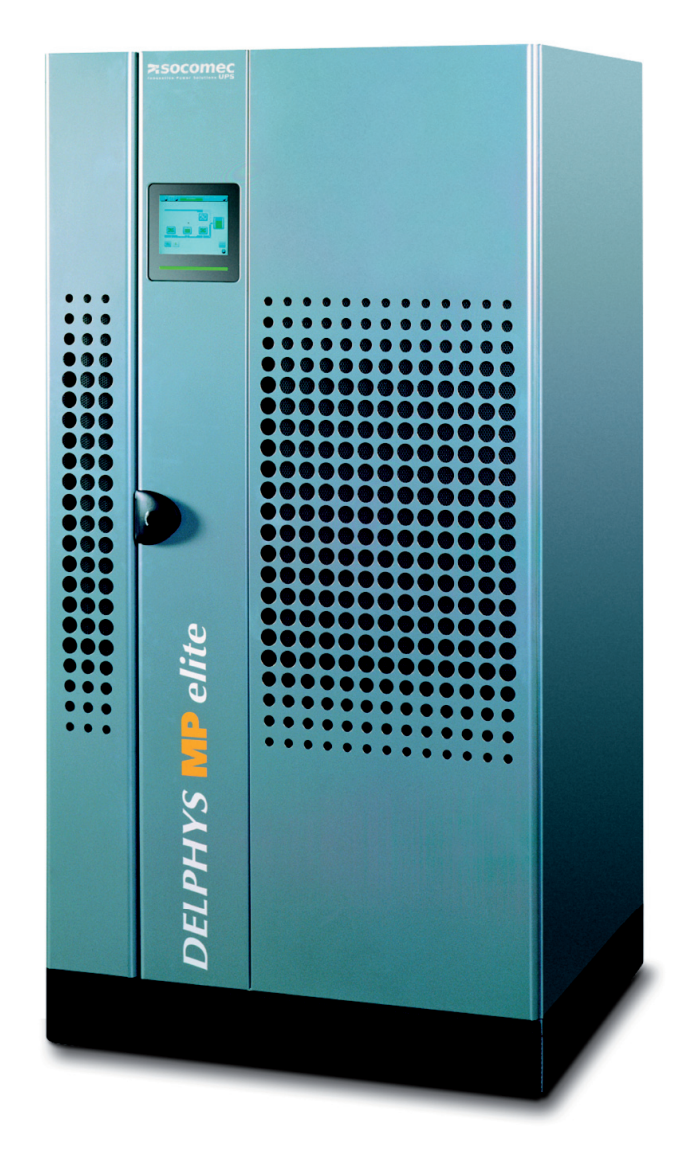

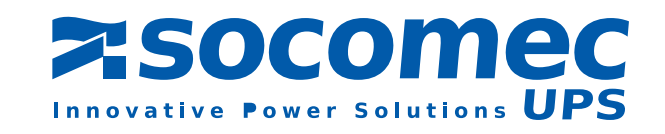

DELPHYS MP

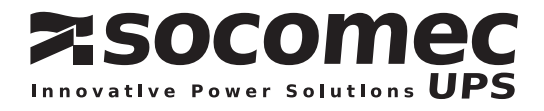

# **Certificate of Warranty**

The warranty conditions are stipulated in the sales contract, if not the following points shall apply.

The manufacturer exclusively guarantees his own products against any defect in construction or operation arising from faulty design, materials or workmanship according to the conditions set down below.

The manufacturer, at his discretion, is entitled to adapt his product in order to comply with the warranty or replace the faulty parts. The manufacturer's warranty does not apply in the following cases:

- Defects arising either from designs or parts imposed or supplied by the Purchaser.
- Failure due to fortuitous circumstances or force majeure.
- Replacements or repairs resulting from normal wear of units and machinery,
- Damage or injuries caused by negligence, lack of inspection or maintenance, or improper use of the products.

The period of validity of the warranty may never exceed 12 months after delivery.

Replacements, repairs or modifications of parts during the warranty period cannot extend the duration of the warranty.

For these stipulations to be valid, the Purchaser must, within a maximum of 8 days beyond which the warranty lapses, expressly inform the Manufacturer of the faulty design, or the material or manufacturing defect, stating in detail the grounds for his complaint.

Defective parts replaced free of charge by the Manufacturer are to be put at his disposal, so that he may become the sole owner.

The warranty legally ceases if the Purchaser has, of his own initiative, undertaken modifications or repairs on the Manufacturer's products without the written consent of the latter.

The Manufacturer's liability is limited to the obligations as defined herein (repair or replacement), all other items of damage being formally excluded.

The Purchaser is liable for taxes or duties of any kind in compliance with either the European regulations, or those of the country of import or transit.

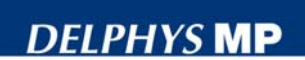

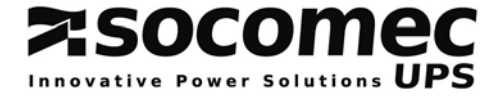

### FOREWORD

We thank you for the trust you have in our Uninterruptible Power Systems.

This equipment is fitted with up to date technology with power semiconductors (IGBT) and a digital micro-controller.

Our equipment complies with standard IEC EN 62040-2 and 62040-1-2. **CAUTION**: "This is a product for restricted sales distribution to informed partners. Installation restrictions or additional measures may be needed to prevent disturbances".

### SAFETY REQUIREMENTS

### Using conditions:

Do read carefully these operation instructions before using the UPS and comply with the safety notes mentioned.

Whatever the repairs, they must be made only by authorised staff, who have been suitably trained. It is recommended that the ambient temperature and humidity of the UPS environment are maintained below the values specified by the manufacturer.

This equipment meets the requirements of the European directives applied to this product. As a consequence it is labelled as follows:

# CE

### **REGULATIONS CONCERNED WITH ENVIRONMENTAL ISSUES**

### **Recycling of electrical products and equipment**

Provision is made in European countries to break up and recycle materials making up the system. The various components must be disposed of in accordance with the legal provisions in force in the country where the system is installed.

### Battery wastes

Used batteries are considered as toxic wastes. It is therefore essential to entrust them solely and exclusively to firms specialised in their recycling. They can not be treated with other industrial or household wastes, as set out in local regulations in force.

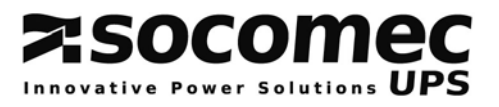

### CONTENTS

| CHAP       | TER 1: General                                                        | 5             |  |
|------------|-----------------------------------------------------------------------|---------------|--|
| 1.1        | SCOPE                                                                 | 6             |  |
| 1.2        | PURPOSE AND UPS COMPOSITION                                           | 6             |  |
| 1.3        | SAFETY                                                                | 7             |  |
| 1.4        | LAYOUT OF DELPHYS MP AND DELPHYS MP ELITE SYSTEMS                     | 8             |  |
| 1.5        | POWER SUPPLY INPUTS                                                   | 8             |  |
| CHAP       | TER 2: Single units with bypass                                       | 9             |  |
| 2.1        | STANDARD BASIC SCHEMES                                                |               |  |
| 2.2        | LAYOUT OF SWITCHES                                                    |               |  |
| 2.3        | MIMIC CONTROL PANEL                                                   |               |  |
|            | 2.3.1 Contrast setting                                                | 11            |  |
|            | 2.3.2 Luminous status bar                                             | 11            |  |
| 2.4        | MEANING OF THE PICTOGRAMS                                             |               |  |
| 25         | 2.4.1 Mimic panel description                                         |               |  |
| 2.5        |                                                                       |               |  |
| 2.6        | OPERATING A SINGLE UPS                                                |               |  |
|            | 2.6.2 Load transfer from inverter to mains                            | 14            |  |
|            | 2.6.3 Load transfer from mains to inverter                            | 15            |  |
| ~ <b>-</b> | 2.6.4 UPS shutdown with transfer to the maintenance bypass            |               |  |
| 2.7        | OPERATING MODE                                                        |               |  |
| CHAP       | TER 3: Modular systems                                                | 16            |  |
| 3.1        | BASIC SCHEMES                                                         | 17            |  |
|            | 3.1.1 Modular systems with two redundant UPS units                    |               |  |
|            | 3.1.2 Modular systems with two non redundant UPS units                | 17<br>18      |  |
| 3.2        | LAYOUT OF SWITCHES                                                    |               |  |
| 3.3        | CONTROL PANEL                                                         | 19            |  |
| 0.0        | 3.3.1 Contrast setting                                                |               |  |
|            | 3.3.2 Description of the luminous status bar                          |               |  |
| 3.4        | MEANING OF THE PICTOGRAMS                                             | 20            |  |
|            | 3.4.1 Mimic panel description                                         | 20            |  |
| 3.5        | STRUCTURE OF THE SYSTEM RELATED MENU                                  | 21            |  |
| 3.6        | STRUCTURE OF THE UNIT RELATED MENUS (UNIT)                            |               |  |
| 3.7        | OPERATING THE MODULAR SYSTEM                                          | 23            |  |
|            | 3.7.1 Starting up the modular system                                  |               |  |
|            | 3.7.3 Load transfer from mains to inverter                            |               |  |
|            | 3.7.4 Switching to maintenance bypass - shutdown of the system        |               |  |
|            | 3.7.5 System with two redundant units                                 |               |  |
|            | 3.7.6 System with two non redundant units or more than two parallel u | inits25<br>סב |  |
|            | 3.7.8 Shutdown of a unit                                              |               |  |
|            | 3.7.9 Unit switching on or coupling to the common busbar              | 27            |  |

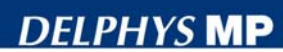

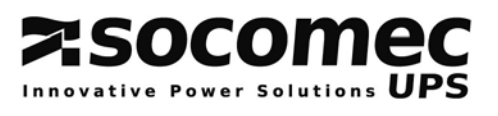

| СНАРТЕ | R 4:                                                                                                    | Central bypass systems                                                                                                    | 28                                                                   |  |
|--------|----------------------------------------------------------------------------------------------------|----------------------------------------------------------------------------------------------------|----------------------------------------------------------------------|--|
| 4.1    | STAN                                                                                                    | DARD BASIC SCHEME                                                                                                    | 29                                                                   |  |
| 4.2    | LAYO                                                                                                    | UT OF SWITCHES                                                                                                    | 29                                                                   |  |
| 4.3    | CONTROL PANELS                                                                                               |                                                                                                    |                                                                      |  |
| 4.4    | MIMIC                                                                                                    | PANEL OF THE CENTRAL BYPASS CABINET                                                                                                    | 31                                                                   |  |
|        | 4.4.1<br>4.4.2<br>4.4.3                                                                                      | Mimic panel description<br>Description of the luminous status bar on the central bypass cabinet<br>Structure of the menus on the central bypass cabinet                                            | 31<br>31<br>32                                                       |  |
| 4.5    | MIMIC                                                                                                    | PANEL OF A MODULE                                                                                                    | 33                                                                   |  |
|        | 4.5.1<br>4.5.2<br>4.5.3                                                                                      | Mimic panel description<br>Description of the luminous status bar on a module<br>Structure of the Unit menus                                                                                       | 33<br>33<br>34                                                       |  |
| 4.6    | OPER                                                                                                    | ATING THE CENTRAL BYPASS SYSTEM                                                                                                    | 35                                                                   |  |
|        | 4.6.1<br>4.6.2<br>4.6.3<br>4.6.4<br>4.6.5<br>4.6.6<br>4.6.7                                                  | Using<br>Preliminary conditions<br>Starting up the system<br>Load transfer from inverter to mains<br>Load transfer from mains to inverter<br>UPS shutdown with switching to the maintenance bypass | 35<br>35<br>36<br>36<br>36<br>36<br>36<br>37                         |  |
|        | 4.6.8                                                                                                    | Starting and coupling a module                                                                                                    |                                                                      |  |
| СНАРТЕ | R 5:                                                                                                    | Description of the menus                                                                                                    |                                                                      |  |
| 5.1    | LCD E                                                                                                    | DISPLAY                                                                                                    |                                                                      |  |
| 5.2    | COM                                                                                                    | IENTS CONCERNING THE MENUS                                                                                                    | 40                                                                   |  |
|        | $\begin{array}{c} 5.2.1\\ 5.2.2\\ 5.2.3\\ 5.2.4\\ 5.2.5\\ 5.2.6\\ 5.2.7\\ 5.2.8\\ 5.2.9\\ 5.2.10\end{array}$ | Menu measurements<br>Menu UPS commands<br>Menu Event log<br>Battery<br>UPS system data<br>Status menu<br>Clock.<br>Configuration<br>JBUS link<br>List of alarms                                    | 40<br>40<br>40<br>41<br>42<br>42<br>42<br>44<br>44<br>44<br>44<br>44 |  |
| 5.3    | OVER                                                                                                    | LOAD MONITORING                                                                                                    | 48                                                                   |  |
| 5.4    | REMA                                                                                                    | INING BACK UP TIME                                                                                                    | 48                                                                   |  |

### ABBREVIATIONS:

- Uninterruptible Power Systems Liquid Crystal Display Static switch. UPS:
- LCD: \_
- SC: -
- CIM: Commissioning, Inspection and Maintenance Department. -

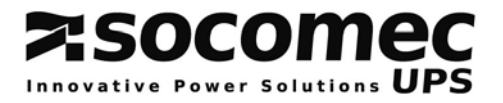

# CHAPTER 1: GENERAL

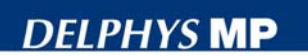

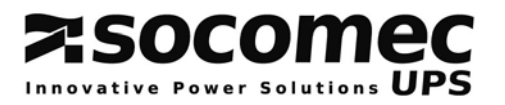

### 1.1 SCOPE

This document provides required information for operating **DELPHYS MP** and **DELPHYS MP** *elite* systems. It describes the facilities offered on the control panels:

- Scrolling through the menus displayed
- Load transfer onto the automatic and/or maintenance bypass
- System start up or shutdown

The operating instructions refer to the most frequently used configurations, i.e.:

- Single UPS's with bypass
- Modular systems
- Central bypass systems

### **1.2 PURPOSE AND UPS COMPOSITION**

DELPHYS MP and DELPHYS MP elite provide:

- very low distortion and high power factor to the upstream power supply,

- voltage and frequency stability as well as continuity of supply to downstream loads –whatever the outages or disturbances on the upstream power supply-.

The system is fitted with double conversion VFI-SS-111 technology.

When the input power supply is present, the UPS acts as a stabilizer. In the event of a utility outage, it acts as a source of electrical power. In such case, the required power is supplied by the battery, which is kept charged when the mains is present.

DELPHYS MP and DELPHYS MP *elite* provide three-phase sinusoidal output. The UPS is composed of:

- 1 fully controlled three-phase rectifier with 6 thyristors or IGBT (DELPHYS MP elite),
- 1 three-phase inverter of S.V.M. type (Space Vector Modulation),
- 1 static bypass to transfer the load automatically and without interruption to the bypass supply.
- 1 maintenance bypass, which allows a seamless load transfer to the mains during maintenance operations,
- 1 battery,
- 1 control panel made up of a mimic panel, an 8-line display and an intuitive user interface.

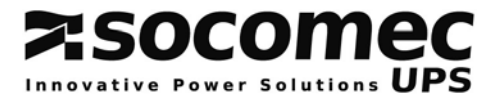

### **1.3 SAFETY**

| Th          | he equipment can only be switched on or used if the following conditions   |
|-------------|----------------------------------------------------------------------------|
| aru         | re fulfilled:                                                              |
| CAUTION - e | electrical connections comply with the regulation in force (earth bonding, |
| ap          | ppropriate protections and cross-section of cables)                        |
| - a         | all means to comply with the protection index of the system are in         |
| <b>pl</b> a | lace, such as side panels, doors, glands, shields or whatever              |

| ADVICE | <ul> <li>Carefully follow the instructions described in this manual.</li> <li>All operations must only be carried out by personnel who are<br/>suitably trained and with authorized access to restricted areas.</li> </ul> |
|--------|----------------------------------------------------------------------------------------------------|
|--------|----------------------------------------------------------------------------------------------------|

| CAUTION | <ul> <li>Do not forget that even when the load is stopped the unit is live:</li> <li>because of the mains voltage, the rectifier and the bypass.</li> <li>because of the voltage generated by the battery and by the rectifier.</li> <li>because of the load voltage when the maintenance bypass Q5 is closed and the bypass mains is present.</li> </ul> |
|---------|----------------------------------------------------------------------------------------------------|
|---------|----------------------------------------------------------------------------------------------------|

| DANGER | <ul> <li>Any operation inside the cabinets is to be completed:</li> <li>once the UPS is stopped and no longer live</li> <li>after 5 minutes, the time for the capacitors upstream of the rectifier and inverter to discharge.</li> <li>CAUTION: the residual voltage of the capacitors may still cause heavy electrical arcs after 5 minutes.</li> </ul> |
|--------|----------------------------------------------------------------------------------------------------|
|--------|----------------------------------------------------------------------------------------------------|

### Caution

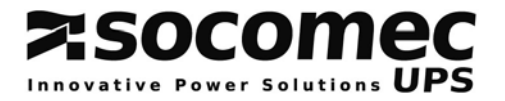

### 1.4 LAYOUT OF DELPHYS MP AND DELPHYS MP ELITE SYSTEMS

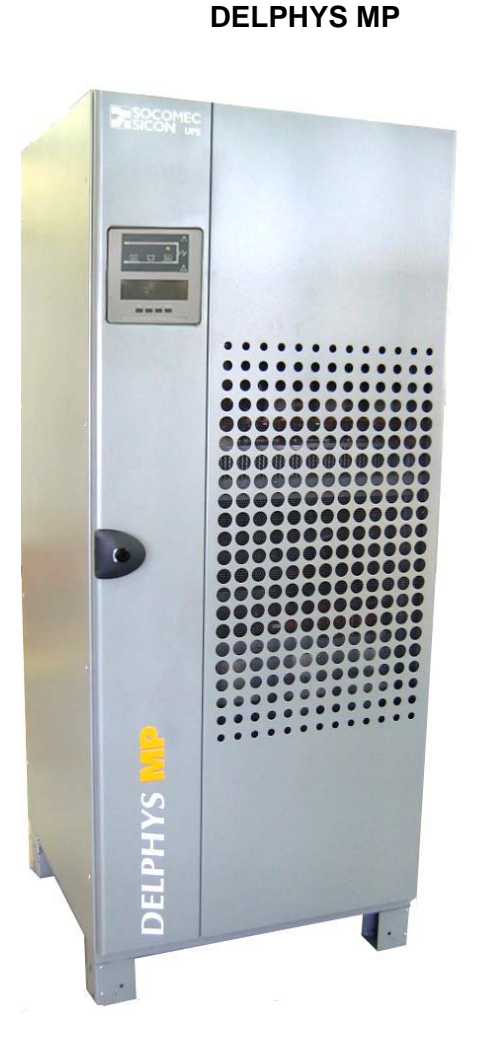

**DELPHYS MP elite** 

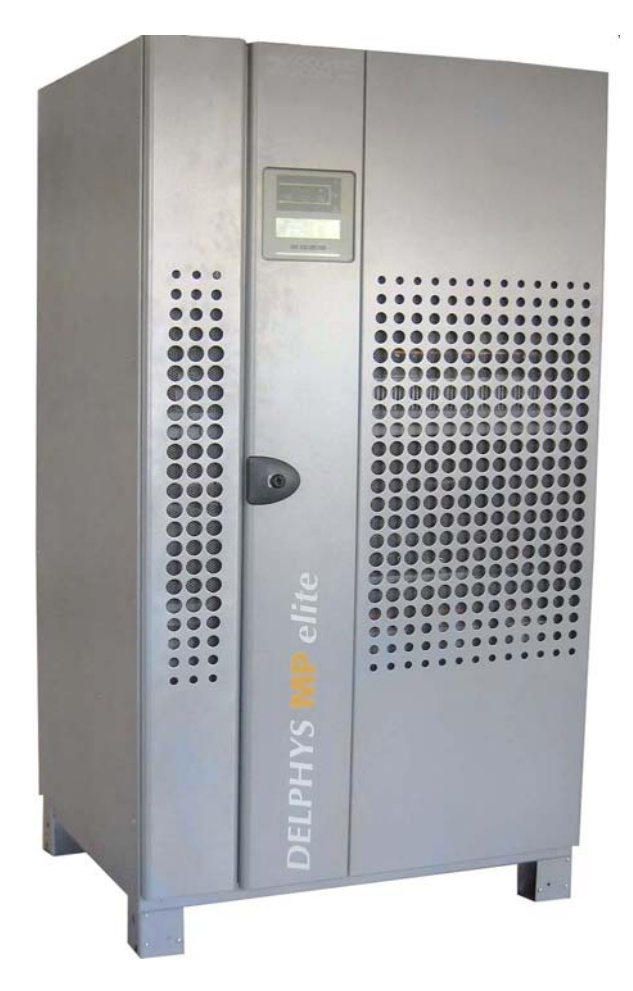

### **1.5 POWER SUPPLY INPUTS**

Three power supply inputs are needed to operate the system:

- voltage on input 1 for the supply to the rectifier,
- voltage on input 2 for the supply to the automatic bypass (depending on the system, inputs 1 and 2 can be common),
- the DC voltage for the battery (about 450Vdc).

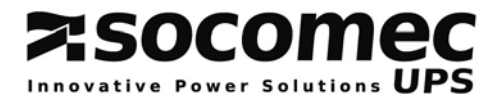

# CHAPTER 2: SINGLE UNITS WITH BYPASS

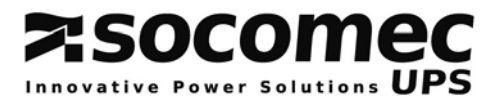

### 2.1 STANDARD BASIC SCHEMES

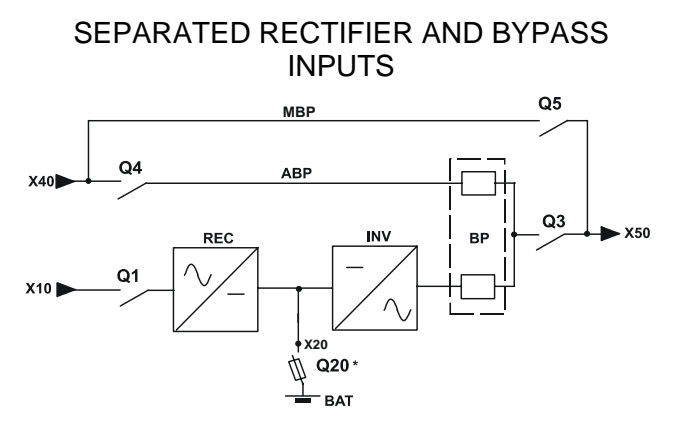

COMMON RECTIFIER AND BYPASS INPUT

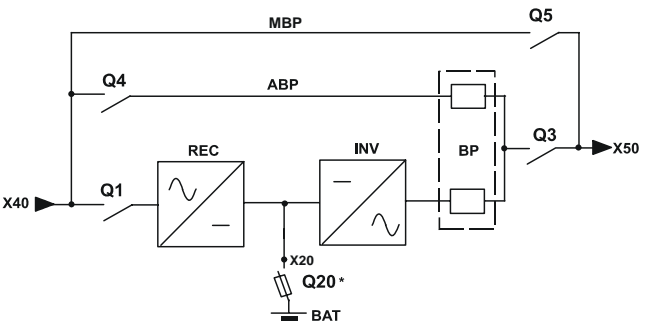

X10 = rectifier input
X40 = bypass input
X50 = to the load
ABP = automatic bypass
MBP = maintenance bypass

BP = bypass facility
 REC = rectifier
 INV = inverter
 \* other protection upon request.

NOTE: in any case, see the technical details of the drawing.

### 2.2 LAYOUT OF SWITCHES

**Description of switches:** Q4: automatic bypass switch Q3: output switch

Q5: maintenance bypass switch

Note:

Q20: battery protection is located in the battery cabinet or battery enclosure.

Q1: rectifier input switch (optional)

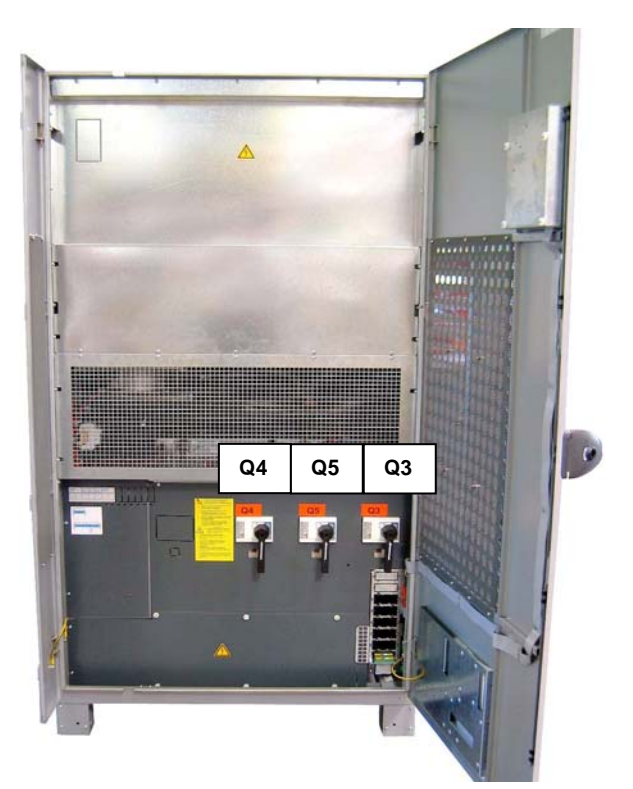

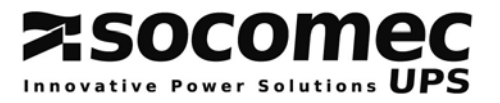

### 2.3 MIMIC CONTROL PANEL

The control panel is composed of:

- 1 mimic panel
- 1 eight-line LCD display (with up to 40 characters)
- 1 four-key intuitive user interface:
  - 1 validation key (ENTER)
  - · 1 ESC key
  - 2 scrolling keys (UP/DOWN)
- 1 luminous status bar

### 2.3.1 Contrast setting

The display contrast is set by the factory. It is automatically adjusted according to the temperature of the technical plant. No setting is required.

### 2.3.2 Luminous status bar

The status bar provides immediate indication about the operating conditions of the system. The following information can be displayed.

| Green bar:           | <ul> <li>the load is supplied via the inverter</li> <li>the load is supplied via the bypass path if in Eco-mode</li> </ul> |
|----------------------|----------------------------------------------------------------------------------------------------|
| Yellow bar:          | the load is supplied via the automatic / maintenance bypass                                                                |
| Yellow blinking bar: | maintenance mode or maintenance alarm active                                                                               |
| Red bar:             | the load is not supplied                                                                                                   |
| Red blinking bar:    | the imminent shutdown alarm is given                                                                                       |

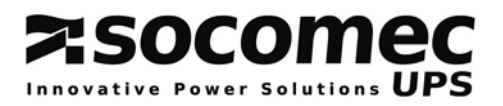

### 2.4 MEANING OF THE PICTOGRAMS

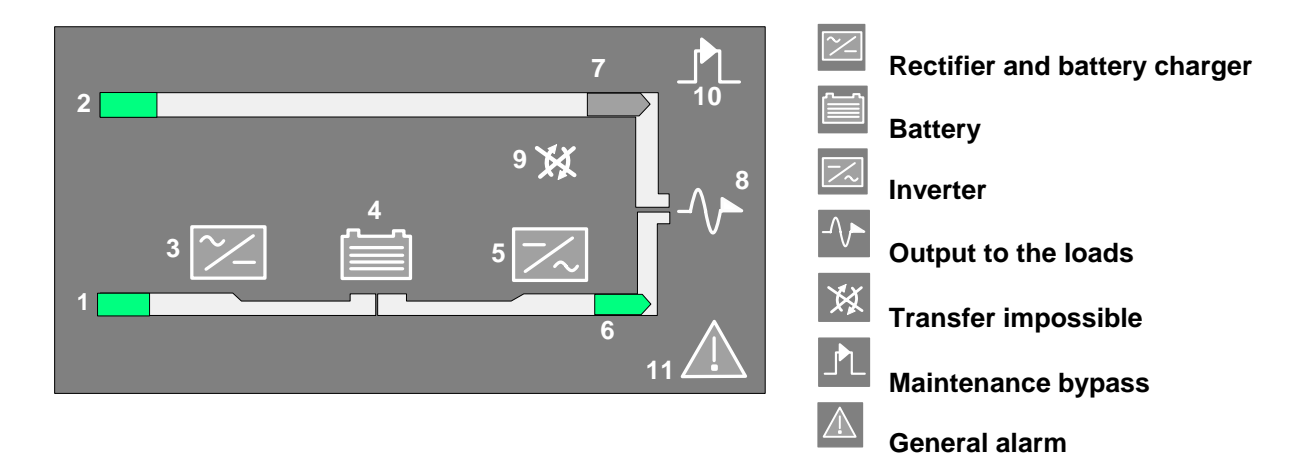

### 2.4.1 Mimic panel description

| SYMBOLS               | GREEN                 | YELLOW                    | RED | BLINKING                                 |
|-----------------------|-----------------------|---------------------------|-----|------------------------------------------|
| 1 RECTIFIER INPUT     | Within tolerances     | Without<br>tolerances     |     |                                          |
| 2 BYPASS INPUT        | Within tolerances     | Without<br>tolerances     |     |                                          |
| 3 RECTIFIER           | ON                    | Operating and<br>alarm ON |     |                                          |
| 4 BATTERY             | Charged               | discharging               |     | Green: charging<br>Yellow: battery alarm |
| 5 INVERTER            | ON                    | Operating and<br>alarm ON |     |                                          |
| 6 LOAD ON INVERTER    | ОК                    | INV switch ON             |     |                                          |
| 7 LOAD ON MAINS       | If Eco Mode<br>active | BYP<br>switch ON          |     |                                          |
| 8 LOAD OUTPUT         | supplied              |                           | OFF | Red: imminent stop                       |
| 9 TRANSFER            |                       | Impossible                |     |                                          |
| 10 MAINTENANCE BYPASS |                       | ON                        |     | Yellow: maint. Byp<br>alarm              |
| 11 GENERAL ALARM      |                       | Alarm ON                  |     | Yellow: communication<br>error           |

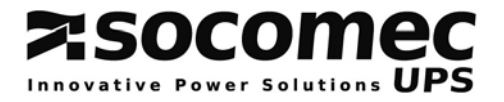

### **2.5 MENU STRUCTURE**

From the permanently displayed screen:

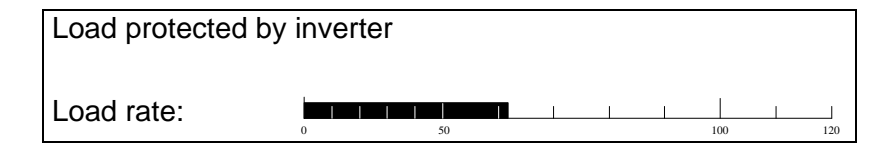

Press "ENTER" to reach the various menus, Select the menu with the UP  $\checkmark$  or DOWN  $\checkmark$  key, Press "ENTER" to reach the various sub-menus, Select the sub-menu with the UP  $\checkmark$  or DOWN  $\checkmark$  key, Validate with the "ENTER" key.

| LIST OF MENUS |                                                  |           | LIST OF SUB-MENUS                                                                                   |  |
|---------------|--------------------------------------------------|-----------|----------------------------------------------------------------------------------------------------|--|
| •             | MEASUREMENTS                                     | "ENTER" ▶ | UPS SYSTEM OUTPUT<br>UPS SYSTEM OUTPUT POWER<br>BYPASS. – INVERTER MAINS<br>RECTIFIER - BATTERY     |  |
|               | UPS COMMANDS                                     | "ENTER" ▶ | AUTOMATIC START UP<br>LOAD TO MAINS / LOAD TO INVERTER<br>TRANSFER TO MAINTENANCE BYPASS            |  |
|               | OPERATING MODE                                   | "ENTER" ▶ | ECO MODE PROGRAMMING<br>TRANSFER TO NORMAL MODE                                                     |  |
|               | EVENT LOG                                        | "ENTER" ▶ | SYSTEM                                                                                              |  |
|               | BATTERY                                          | "ENTER" ▸ | BATTERY TEST INFORMATION<br>BATTERY TEST PROGRAMMING<br>BATTERY MEASUREMENTS<br>BATTERY MANUAL TEST |  |
|               | UPS GENERAL<br>DATA                              | "ENTER" ▶ | DIAGNOSTIC CODES<br>REFERENCES                                                                      |  |
|               | STATUS                                           | "ENTER" ▶ | UPS SYSTEM STATUS<br>AUXILIARY INPUTS                                                               |  |
|               | SUBSET<br>COMMAND                                | "ENTER" ▸ | RECTIFIER ON / OFF<br>INVERTER ON / OFF<br>LOAD ON MAINS / LOAD ON INVERTER<br>SHUTDOWN UPS OUTPUT  |  |
|               | CLOCK                                            | "ENTER" ▶ | PROGRAMMING                                                                                         |  |
|               | CONFIGURATION                                    | "ENTER"♪  | LANGUAGE<br>BUZZER<br>ACCESS CODE<br>LOCAL / REMOTE                                                 |  |
|               | JBUS LINK                                        | "ENTER" ▶ | PROGRAMMING                                                                                         |  |
|               | Note Controls are only displayed when available. |           |                                                                                                    |  |

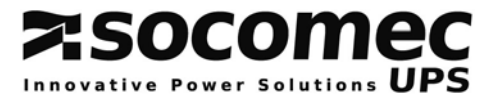

### 2.6 OPERATING A SINGLE UPS

The « UPS COMMANDS » menu is designed for the operation of the UPS.

Note: controls are only displayed when available.

### 2.6.1 Starting up the UPS

Prior to any operation, please refer to the basic scheme of the system.

### Conditions to be completed:

- The system is live,
- wait for the control panels to light up.

### Comply with the following chronology procedure:

The UPS is started from the "UPS COMMANDS" menu and the "AUTOMATIC START UP" sub-menu through an interactive procedure. Just follow the instructions displayed and validate with the "ENTER" key.

Display for the automatic start up control:

| UPS COMMANDS: AUTOMATIC START UP |                   |
|----------------------------------|-------------------|
| CONFIRM THE START UP WITH UPS    |                   |
| SYSTEM OUTPUT SWITCHING ON       |                   |
| cancel<br>ESC                    | validate<br>ENTER |

### 2.6.2 Load transfer from inverter to mains

The load transfer is achieved from the "UPS COMMANDS" menu and the "LOAD TO MAINS" submenu, which enables the seamless switching from the inverter source to the non protected bypass source. Validate with the "ENTER" key.

Display for the LOAD TO MAINS control:

SUBSET COMMAND: LOAD TO MAINS CONFIRM TRANSFER TO AUTOMATIC BYPASS cancel validate 'ESC' 'ENTER'

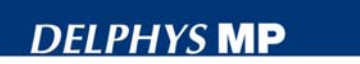

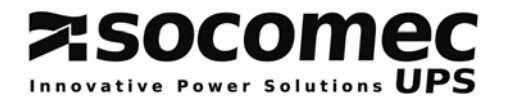

### 2.6.3 Load transfer from mains to inverter

The load transfer is achieved from the "UPS COMMANDS" menu and the "LOAD TO INVERTER" sub-menu, which enables the seamless switching of the load from the bypass source to the protected inverter source. Validate with the "ENTER" key

Display for the LOAD TO INVERTER control:

| UPS COMMAND: LOAD TO INVERTER |          |
|-------------------------------|----------|
| CONFIRM TRANSFER TO INVERTER  |          |
|                               |          |
|                               |          |
| Cancel                        | validate |
| 'ESC'                         | 'ENTER ' |

### 2.6.4 UPS shutdown with transfer to the maintenance bypass

The Maintenance bypass is for ensuring supply to the load, while the system is stopped for servicing reasons, for instance.

The transfer is achieved from the "UPS COMMANDS" menu and the "TRANSFER TO MAINTENANCE BYP" sub-menu. This is achieved through an interactive procedure. Just follow the instructions displayed and validate with the "ENTER" key.

Display for the "TRANSFER TO MAINTENANCE BYP" control:

| UPS COMMANDS:  | TRANSFER | ТО | Μ. | BYPASS            |
|----------------|----------|----|----|-------------------|
| CONFIRM TRANSP | FER      |    |    |                   |
| TO MAINTENANCH | E BYPASS |    |    |                   |
| cancel<br>ESC  |          |    |    | validate<br>ENTER |

### **2.7 OPERATING MODE**

Note: the operating mode is displayed only if the configuration is available. Seek advice to the CIM department.

The UPS can either operate in normal or Eco mode. The mode can be selected manually or programmed to be made automatically.

Mode normal: the load is supplied by the inverter. Should a problem occur on the rectifierinverter path, the load is automatically transferred to the bypass input.

Eco mode: the load is supplied by the bypass input. Should a problem occur on the bypass path, the load is automatically transferred to the inverter.

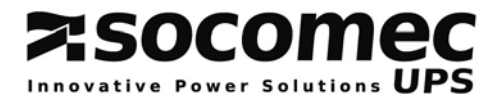

# CHAPTER 3: MODULAR SYSTEMS

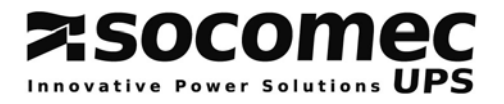

### **3.1 BASIC SCHEMES**

Modular systems can include up to six UPS units.

### 3.1.1 Modular systems with two redundant UPS units

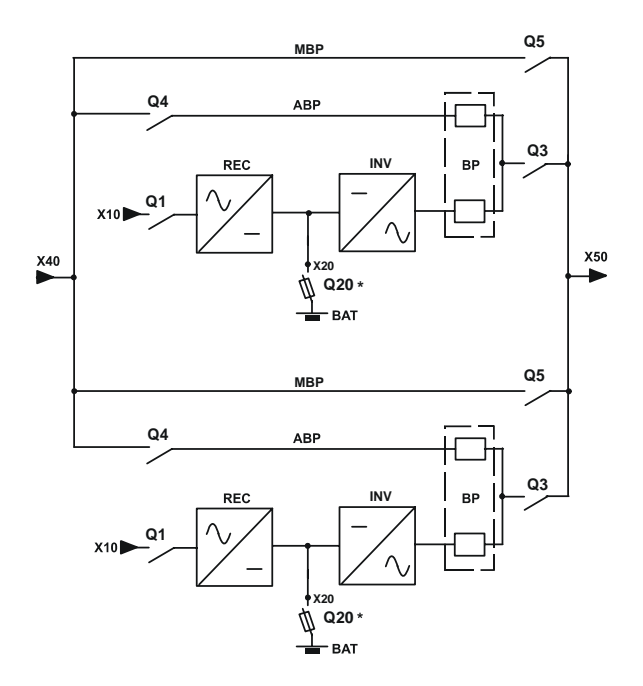

- X10: rectifier input X40: bypass input to the load X50: battery connection X20: rectifier REC: INV: inverter battery BAT: BP: bypass facility automatic bypass ABP:
- MBP: maintenance bypass

\* other protection upon request.

NOTE: in such a configuration each UPS unit has its own maintenance bypass.

**NOTE**: in any case, see the technical details of the drawing.

### 3.1.2 Modular systems with two non redundant UPS units

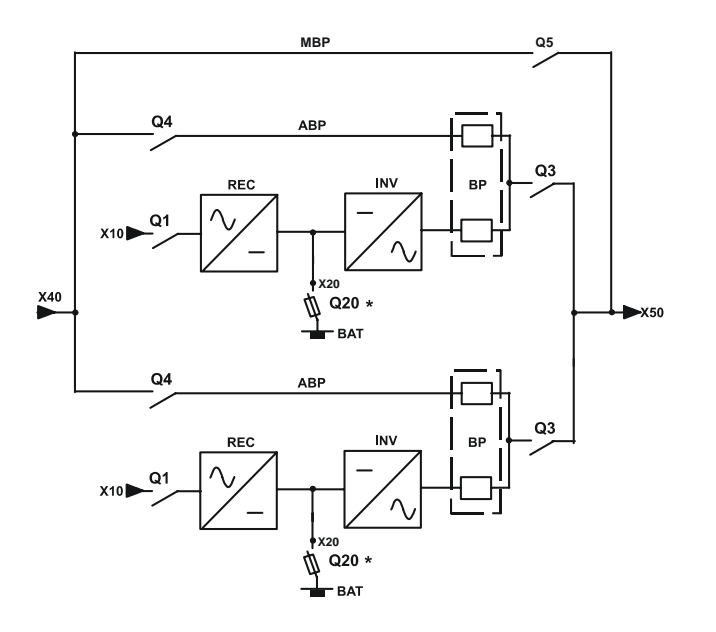

X10: rectifier input X40: bypass input to the load X50: battery connection X20: REC: rectifier INV: inverter BAT: battery BP: bypass facility automatic bypass ABP: maintenance bypass MBP:

\* other protection upon request.

NOTE: in such a configuration, the system is fitted with an EXTERNAL maintenance bypass.

NOTE: in any case, see the technical details of the diagram.

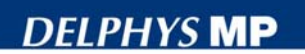

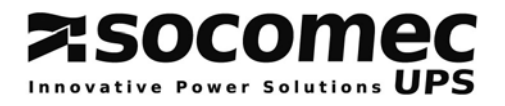

### 3.1.3 Modular systems with three UPS units or more

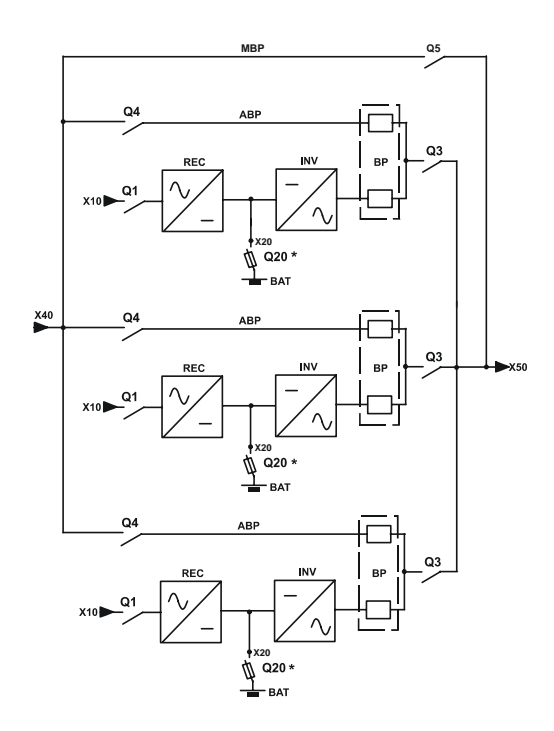

X10: rectifier input bypass input X40: to the load X50: X20: battery connection Rectifier REC: Inverter INV: battery BAT: BP: bypass facility ABP: automatic bypass MBP: maintenance bypass

\* other protection upon request.

NOTE: in such a configuration, the system is fitted with an EXTERNAL maintenance bypass.

**NOTE**: in any case, see the technical details of the diagram.

### **3.2 LAYOUT OF SWITCHES**

**Description of switches:** Q4: automatic bypass switch Q3: output switch Q5: maintenance bypass switch

Note: Q20: battery protection is located in the battery cabinet or battery enclosure.

Q1: rectifier input switch (optional)

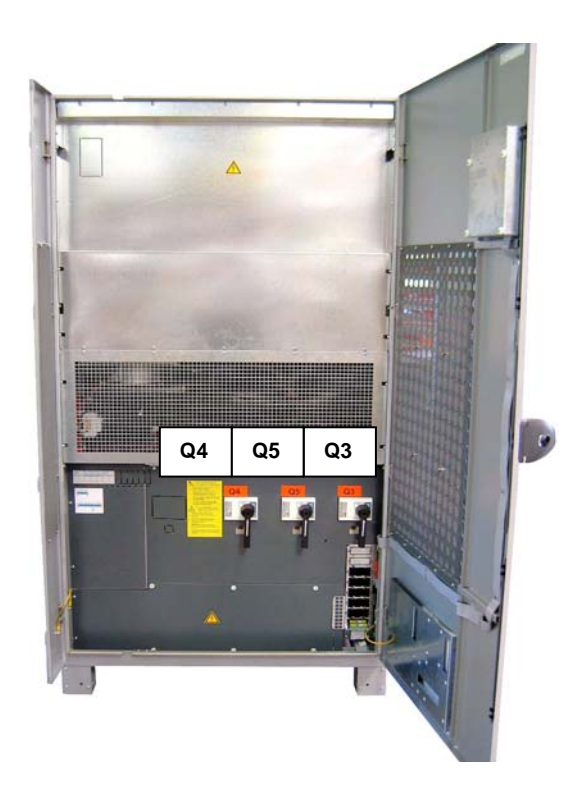

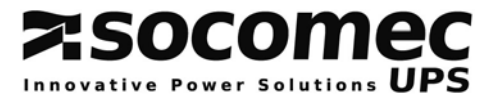

### **3.3 CONTROL PANEL**

|  | ~ |  | * |  |
|--|---|--|---|--|
|  |   |  |   |  |

The control panel is composed of:

- 1 mimic panel
- 1 eight-line LCD display (with up to 40 characters)
- 1 four-key intuitive user interface:
  - 1 validation key (ENTER)
  - 1 ESC key
  - 2 scrolling keys (UP/DOWN)
- 1 luminous status bar

### 3.3.1 Contrast setting

The display contrast is set by the factory. It is automatically adjusted according to the temperature of the technical plant. No setting is required.

### 3.3.2 Description of the luminous status bar

| Green bar:           | the load is supplied via the inverter<br>the load is supplied via the bypass path if the Eco-mode is<br>activated |
|----------------------|----------------------------------------------------------------------------------------------------|
| Yellow bar:          | the load is supplied via the automatic / maintenance bypass                                                       |
| Yellow blinking bar: | maintenance mode or maintenance alarm                                                                             |
| Red bar:             | load OFF                                                                                                    |
| Red blinking bar:    | the imminent shutdown alarm is given                                                                              |
| OFF:                 | UPS unit isolated or not available.                                                                               |

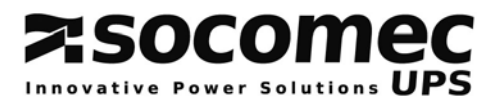

### **3.4 MEANING OF THE PICTOGRAMS**

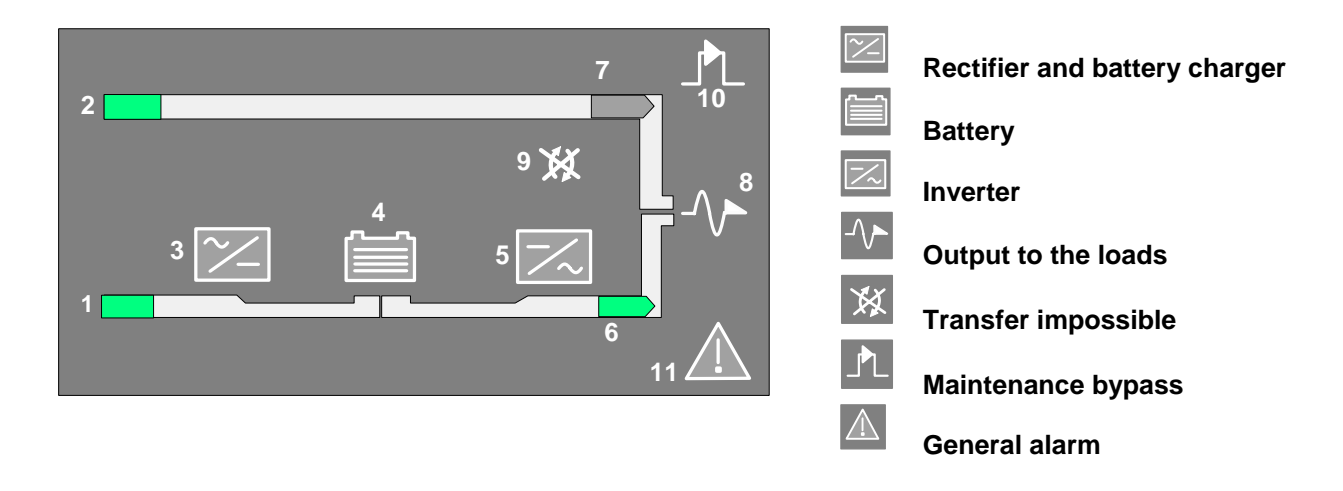

### 3.4.1 Mimic panel description

| SYMBOLS               | GREEN             | YELLOW                    | RED          | BLINKING                                 |
|-----------------------|-------------------|---------------------------|--------------|------------------------------------------|
| 1 RECTIFIER INPUT     | Within tolerances | Without<br>tolerances     |              |                                          |
| 2 BYPASS INPUT        | Within tolerances | Without<br>tolerances     |              |                                          |
| 3 RECTIFIER           | ON                | Operating and<br>alarm ON |              |                                          |
| 4 BATTERY             | Charged           | discharging               |              | Green: charging<br>Yellow: battery alarm |
| 5 INVERTER            | ON                | Operating and<br>alarm ON |              |                                          |
| 6 LOAD ON INVERTER    | OK                | Eco-Mode ON               |              |                                          |
| 7 LOAD ON MAINS       | If Eco Mode<br>ON | BYP<br>switch ON          |              |                                          |
| 8 LOAD OUTPUT         | supplied          |                           | Not supplied | Red: imminent stop                       |
| 9 TRANSFER            |                   | Impossible                |              |                                          |
| 10 MAINTENANCE BYPASS |                   | ON                        |              | Yellow: Maint. Byp<br>alarm              |
| 11 GENERAL ALARM      |                   | Alarm ON                  |              | Yellow: communication<br>error           |

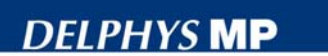

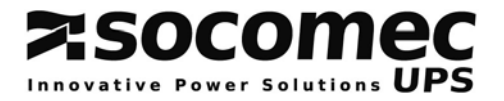

### 3.5 STRUCTURE OF THE SYSTEM RELATED MENU

It is intended for operating the whole system, i.e. all the UPS units.

| Display information about |                     |
|---------------------------|---------------------|
| UPS SYSTEM<br>UNIT        |                     |
| Cancel<br>"ESC"           | validate<br>"ENTER" |

Press "ENTER" to reach the various menus, Select the menu with the UP  $\checkmark$  or DOWN  $\checkmark$  key, Press "ENTER" to reach the various sub-menus, Select the sub-menu with the UP  $\checkmark$  or DOWN  $\checkmark$  key, Validate with the "ENTER" key.

|   | MEASUREMENTS                | "ENTER"♪ | UPS SYSTEM OUTPUT<br>UPS SYSTEM OUTPUT POWER<br>SYSTEM BYPASS SUPPLY                        |
|---|-----------------------------|----------|---------------------------------------------------------------------------------------------|
|   | UPS COMMANDS                | "ENTER"♪ | UPS AUTOMATIC STARTUP<br>LOAD TO MAINS / LOAD TO INVERTER<br>TRANSFER TO MAINTENANCE BYPASS |
|   | OPERATING MODE              | "ENTER"♪ | ECO MODE PROGRAMMING<br>TRANSFER TO NORMAL MODE                                             |
|   | EVENT LOG                   | "ENTER"♪ | UPS                                                                                         |
|   | STATUS                      | "ENTER"♪ | UPS SYSTEM STATUS                                                                           |
|   | CLOCK                       | "ENTER"♪ | PROGRAMMING                                                                                 |
|   | CONFIGURATION               | "ENTER"♪ | LANGUAGE<br>BUZZER<br>ACCESS CODE<br>LOCAL / REMOTE                                         |
| • | JBUS LINK<br>(if available) | "ENTER"♪ | PROGRAMMING                                                                                 |

| Note Controls are only displayed when available. |  |
|--------------------------------------------------|--|
|--------------------------------------------------|--|

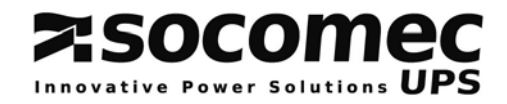

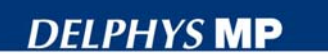

### 3.6 STRUCTURE OF THE UNIT RELATED MENUS (UNIT)

It is only for operating the related unit.

| Display information about |                     |
|---------------------------|---------------------|
| UPS SYSTEM<br>UNIT        |                     |
| Cancel<br>"ESC"           | validate<br>"ENTER" |

Press "ENTER" to reach the various menus, Select the menu with the UP  $\checkmark$  or DOWN  $\checkmark$  key, Press "ENTER" to reach the various sub-menus, Select the sub-menu with the UP  $\checkmark$  or DOWN  $\checkmark$  key, Validate with the "ENTER" key.

| LIST OF N          | MENUS                | LIST OF SUB-MENUS                                                                                         |
|--------------------|----------------------|----------------------------------------------------------------------------------------------------|
| MEASUREMENT        | S "ENTER"≯           | UPS UNIT OUTPUT<br>UPS UNIT OUTPUT POWER<br>INVERTER - BYPASS MAINS<br>RECTIFIER - BATTERY                |
| UNIT COMMAND       | os " <i>enter</i> "► | UNIT AUTOMATIC START UP<br>UNIT COUPLING / UNCOUPLING                                                     |
| EVENT LOG          | "ENTER" ▶            | UNIT                                                                                                    |
| BATTERY            | " <i>ENTER</i> "♪    | BATTERY TEST INFORMATION<br>BATTERY TEST PROGRAMMING<br>BATTERY MEASUREMENTS<br>BATTERY MANUAL TEST       |
| UNIT<br>DATA       | "ENTER" ▶            | DIAGNOSTIC CODES<br>REFERENCES                                                                            |
| STATUS             | "ENTER" ►            | UPS UNIT STATUS<br>AUXILIARY INPUTS                                                                       |
| SUBSET<br>COMMANDS | "ENTER"♪             | RECTIFIER ON / OFF<br>INVERTER ON / OFF<br>LOAD TO MAINS / LOAD TO INVERTER<br>UNIT COUPLING / UNCOUPLING |
| Note               | Contro               | ols are only displayed when available.                                                                    |

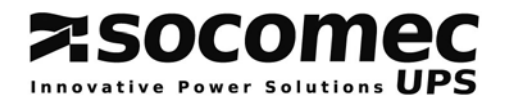

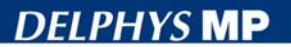

### **3.7 OPERATING THE MODULAR SYSTEM**

Each unit has it's own control panel. The menu structure is divided into two distinctive parts (Please, refer to sections 3.5 and 3.6)

- the first one is for operating the system
- the second one is intended for operating the unit.

Note: controls are only displayed when available.

### 3.7.1 Starting up the modular system

Prior to any operation, please refer to the basic scheme of the system.

### Conditions to be completed:

- the system is live on the input of each UPS unit,
- the battery circuit of each UPS unit is open.
- wait for all the control panels to light up,

### In the control panel of one of the units, select:

- menu "UPS SYSTEM",
- menu " UPS COMMANDS"
- and submenu "AUTOMATIC STARTUP".

The startup of all the units is run through an interactive procedure. Just follow the instructions displayed and validate with the "ENTER" key. Pressing the ESC key cancels the action.

At the end of this stage, the load is protected by the UPS units.

The display indicates the end of the automatic start up procedure:

|               |            |       |  |      |     |    |     | opera | ting units |
|---------------|------------|-------|--|------|-----|----|-----|-------|------------|
| Load protecte | ed by inve | erter |  |      |     |    |     |       |            |
|               |            |       |  |      | 12  | 34 | 56  |       |            |
| Load rate:    | 0          | 50    |  | <br> | 100 |    | 120 |       |            |

, Number of

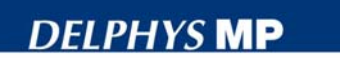

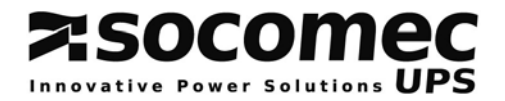

### 3.7.2 Load transfer from inverter to mains

In the control panel of one of the units, select:

- menu "UPS SYSTEM",
- menu "UPS COMMANDS"
- and submenu "LOAD TO MAINS".

Display for the "LOAD TO MAINS" control

| UPS COMMANDS:   | LOAD TO MAINS |                     |
|-----------------|---------------|---------------------|
| CONFIRM TRANS   | FER TO        |                     |
| AUTOMATIC BYP   | ASS           |                     |
| cancel<br>'ESC' |               | validate<br>'ENTER' |

Validate pressing the ENTER key.

### 3.7.3 Load transfer from mains to inverter

### In the control panel of one of the units, select:

- menu "UPS SYSTEM",
- menu "UPS COMMANDS"
- and submenu "LOAD TO INVERTER".

Display for the "LOAD TO INVERTER" control

| UPS COMMANDS: LOAD TO INVERTER |          |
|--------------------------------|----------|
| CONFIRM TRANSFER TO INVERTER   |          |
|                                |          |
|                                |          |
| Cancel                         | validate |
| 'ESC'                          | 'ENTER'  |

Validate pressing the ENTER key.

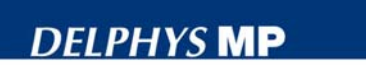

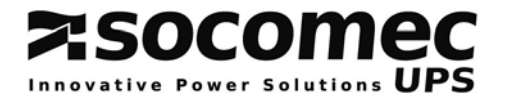

### 3.7.4 Switching to maintenance bypass - shutdown of the system

### Purpose:

The Maintenance bypass is for ensuring supply to the load, while the system is stopped for servicing, for instance.

### Comply with the following procedure:

In the control panel of one of the units, select:

- menu "UPS SYSTEM",
- menu "UPS COMMANDS"

- menu "TRANSFER TO MAINTENANCE BYPASS".

The command is run through an interactive procedure. Just follow the instructions displayed and validate with the "ENTER" key.

Display for "TRANSFER TO MAINTENANCE BYP"

| UPS commands: to MAINTENANCE | BYPASS            |
|------------------------------|-------------------|
| CONFIRM LOAD TRANSFER        |                   |
| TO MAINTENANCE BYPASS        |                   |
| cancel<br>ESC                | validate<br>ENTER |

NOTE: when the process is completed, all the UPS units are stopped.

| CAUTION | <ul> <li>Do not forget that even when the loads are stopped the units are live:</li> <li>because of the utility voltage to the rectifier and the bypass.</li> <li>because of the residual voltage of the capacitors.</li> <li>because of the load voltage when the maintenance bypass Q5 is closed and the bypass supply is present.</li> </ul> |
|---------|----------------------------------------------------------------------------------------------------|
|---------|----------------------------------------------------------------------------------------------------|

### 3.7.5 System with two redundant units

In a system with two redundant units, only one maintenance bypass can be closed.

### 3.7.6 System with two non redundant units or more than two parallel units

In such a system, the maintenance bypass is common to the whole system.

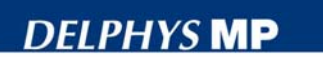

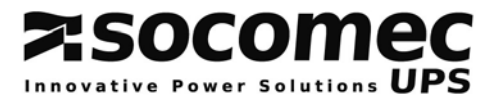

### 3.7.7 Uncoupling of a unit

| <b>CAUTION</b> Unit uncoupling can only be achieved if meaning that it can supply all the energy one unit disconnected. | he system is redundant, required to the load with |
|----------------------------------------------------------------------------------------------------|---------------------------------------------------|
|----------------------------------------------------------------------------------------------------|---------------------------------------------------|

The uncoupling of a unit is to be made from its control panel by selecting:

- the menu "UPS UNIT"

- the menu "UNIT COMMANDS"

- and the submenu "UNIT UNCOUPLING".

At this point, the UPS unit is uncoupled but still operating. Open switch Q3 in the appropriate unit to isolate it from the system.

Note: At this point, the UPS unit can be autonomously operated.

### 3.7.8 Shutdown of a unit

(The unit has been previously uncoupled - See section 3.7.7)

Shutdown the unit in the following chronology order:

- select the menu "SUBSET COMMAND"

- select the submenu "INVERTER OFF",

- select the submenu "RECTIFIER OFF"

At this point:

- open battery protection Q20,

- open switch Q4

- open switch Q1 (if provided).

| CAUTION | <ul> <li>Do not forget that even when the load is stopped the unit is live:</li> <li>because of the mains voltage to the rectifier and the bypass.</li> <li>because of the residual voltage of the capacitors.</li> <li>because of the load voltage coming from the common busbar<br/>(downstream of Q3).</li> </ul> |
|---------|----------------------------------------------------------------------------------------------------|
|---------|----------------------------------------------------------------------------------------------------|

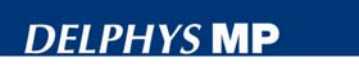

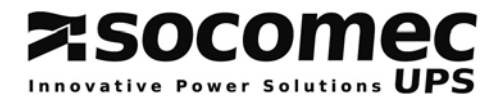

### 3.7.9 Unit switching on or coupling to the common busbar

### Conditions to be completed:

- the system is live upstream of the UPS unit
- wait for the control panel to light up.

### In the control panel of the appropriate unit, successively select:

- the menu "UPS UNIT"
- the menu "UNIT COMMANDS"
- and the submenu "AUTOMATIC STARTUP".

The automatic startup is run through an interactive procedure. Just follow the instructions displayed and validate with the "ENTER" key.

**Note**: at the end of the start up sequence, the unit is coupled to the common busbar and Q3 is closed.

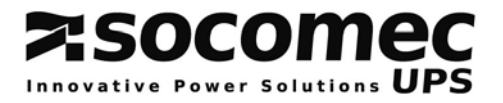

### CHAPTER 4: CENTRAL BYPASS SYSTEMS

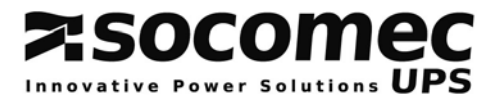

### **4.1 STANDARD BASIC SCHEME**

Central bypass systems can include up to six modules in parallel.

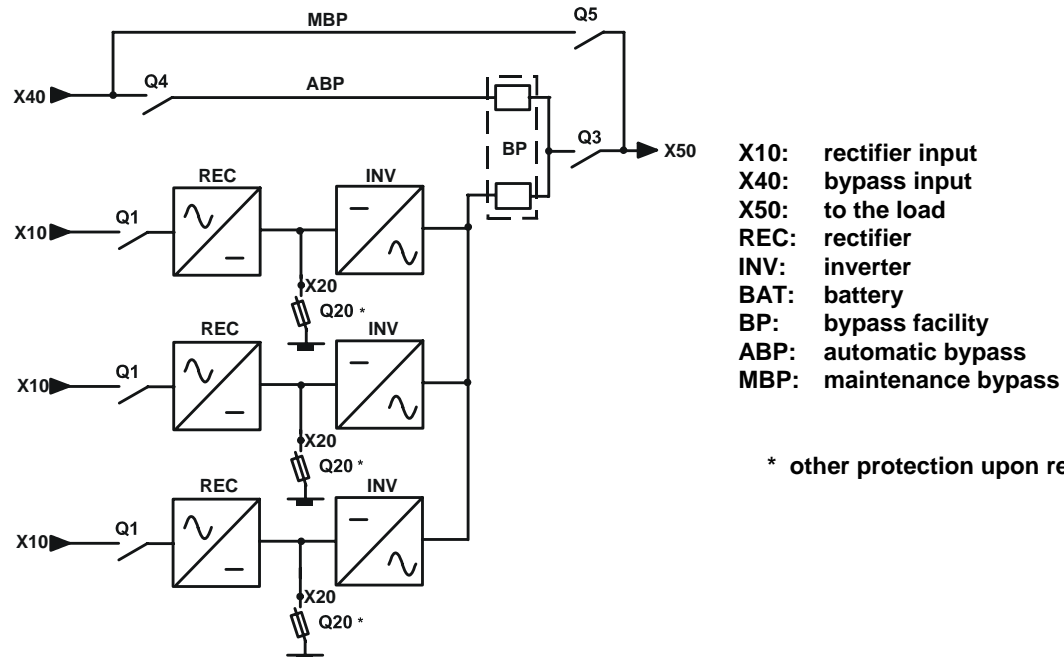

\* other protection upon request

**NOTE**: in any case, see the technical details of the drawing.

### **4.2 LAYOUT OF SWITCHES**

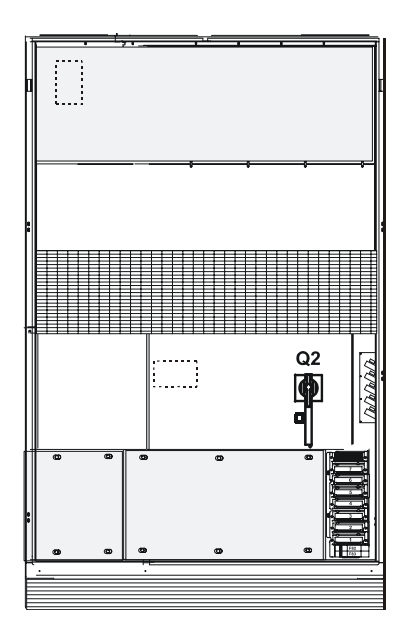

**UPS UNIT** 

- Q2: Unit output switch
- Q20: Battery protection in the battery enclosure or cabinet
- Q1: Input rectifier switch (optional)

**BYPASS CABINET** 

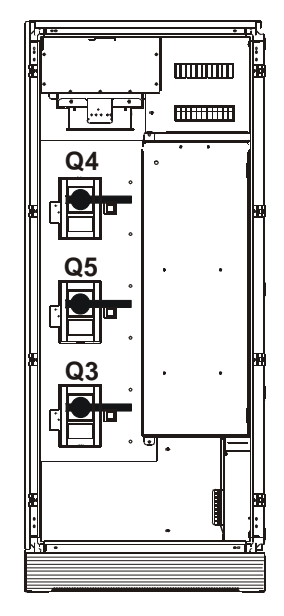

- Q4: Input automatic bypass switch
- Q3: Output switch to the load
- Q5: Maintenance bypass switch

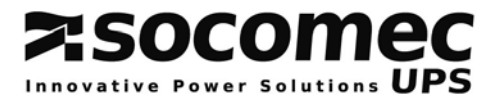

### **4.3 CONTROL PANELS**

### CONTROL PANEL OF THE MODULE

|    | $\triangle$ |
|----|-------------|
|    |             |
| ES |             |
|    |             |

Each control panel is composed of:

- 1 mimic panel
- 1 eight-line LCD display (with up to 40 characters)
- 1 four-key intuitive user interface:
  - 1 validation key (ENTER)
  - 1 ESC key
  - 2 scrolling keys (UP/DOWN)
- 1 luminous status bar.

The display contrast is set by the factory. It is automatically adjusted according to the temperature of the technical plant. No setting is required.

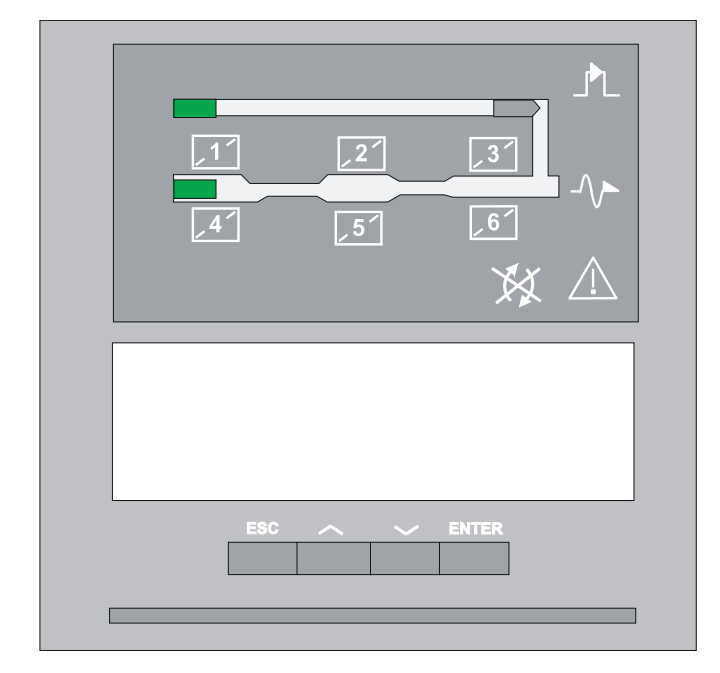

### CONTROL PANEL OF THE BYPASS CABINET

# Socomec

### 4.4 MIMIC PANEL OF THE CENTRAL BYPASS CABINET

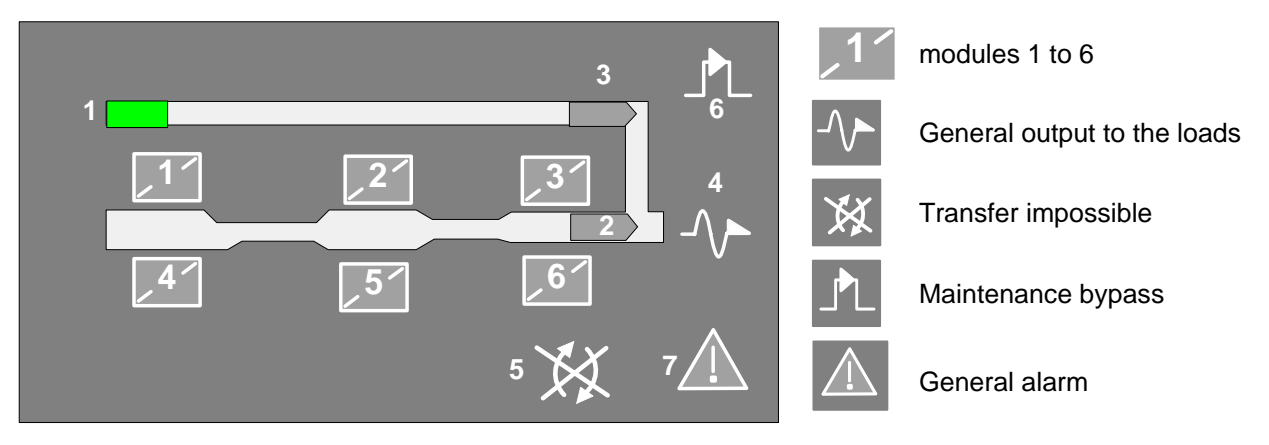

### 4.4.1 Mimic panel description

| SYMBOLS                  | GREEN                 | YELLOW                        | RED                  | BLINKING                                   |
|--------------------------|-----------------------|-------------------------------|----------------------|--------------------------------------------|
| MODULES 1 to 6           | Connected             | Connected and<br>alarm active |                      |                                            |
| 1. BYPASS INPUT          | Within tolerances     | Without<br>tolerances         |                      |                                            |
| 2. LOAD ON<br>INVERTER   | ОК                    | Eco-mode active               |                      |                                            |
| 3. LOAD ON MAINS         | If ECO MODE<br>active | BYP<br>switch ON              |                      |                                            |
| 4. OUTPUT TO THE<br>LOAD | supplied              |                               | Load not<br>supplied | Red: imminent<br>shutdown of the<br>system |
| 5. LOAD TRANSFER         |                       | impossible                    |                      |                                            |
| 6. MAINTENANCE BYP       |                       | ON                            |                      | Yellow: Maint. byp<br>alarm                |
| 7. GENERAL ALARM         |                       | At least one<br>alarm ON      |                      | Yellow: communication<br>error             |

### 4.4.2 Description of the luminous status bar on the central bypass cabinet

| Green bar:           | <ul> <li>the loads are protected by the inverters</li> <li>the loads are supplied via the bypass input if in Eco-mode</li> <li>the system operates in the "Energy Saver" mode</li> <li>(i.e. the number modules ON depends on the energy required)</li> </ul> |
|----------------------|----------------------------------------------------------------------------------------------------|
| Yellow bar:          | <ul> <li>the loads are supplied via the bypass input</li> <li>the loads are supplied via the maintenance bypass</li> </ul>                                                                                                    |
| Yellow blinking bar: | - maintenance mode or maintenance alarm active                                                                                                    |
| Red bar:             | - the loads are not supplied                                                                                                    |
| Red blinking bar:    | <ul> <li>the imminent shutdown alarm is given and the loads will shortly<br/>be disconnected.</li> </ul>                                                                                                    |

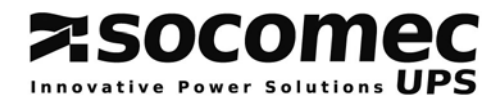

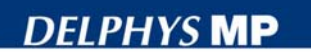

### 4.4.3 Structure of the menus on the central bypass cabinet

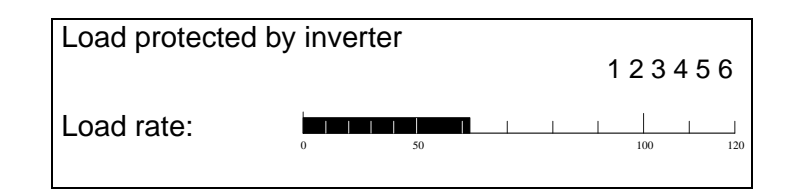

Press "ENTER" to reach the various menus, Select the menu with the UP  $\checkmark$  or DOWN  $\checkmark$  key, Press "ENTER" to reach the various sub-menus, Select the sub-menu with the UP  $\checkmark$  or DOWN  $\checkmark$  key, Validate with the "ENTER" key.

|   | LIST OF ME                                       | INUS                       | LIST OF SUB-MENUS                                                                            |
|---|--------------------------------------------------|----------------------------|----------------------------------------------------------------------------------------------|
|   | MEASUREMEN                                       | ITS " <i>ENTER</i> "♪      | UPS SYSTEM GENERAL OUTPUT<br>UPS SYSTEM OUTPUT POWER<br>INVERTER / BYPASS MAINS              |
|   | UPS COMMANI                                      | DS " <i>ENTER</i> "♪       | UPS AUTOMATIC START UP<br>LOAD TO MAINS / LOAD TO INVERTER<br>TRANSFER TO MAINTENANCE BYPASS |
|   | EVENT LOG                                        | "ENTER" ▶                  | UPS<br>UNIT                                                                                  |
|   | BYPASS DATA                                      | "ENTER" ▶                  | DIAGNOSTIC CODES<br>REFERENCES                                                               |
|   | STATUS                                           | "ENTER" ▶                  | UPS SYSTEM STATUS                                                                            |
|   | SUBSET COMM                                      | /AND<br>" <i>ENTER</i> " ▶ | LOAD TO MAINS / LOAD TO INVERTER<br>SHUTDOWN UPS OUTPUT                                      |
|   | CLOCK                                            | "ENTER"♪                   | PROGRAMMING                                                                                  |
|   | CONFIGURATIO                                     | on " <i>enter</i> "♪       | LANGUAGE<br>BUZZER<br>ACCESS CODE<br>LOCAL / REMOTE                                          |
| • | JBUS LINK                                        | "ENTER" ▶                  | PROGRAMMING                                                                                  |
| Γ |                                                  |                            |                                                                                              |
|   | Note Controls are only displayed when available. |                            |                                                                                              |

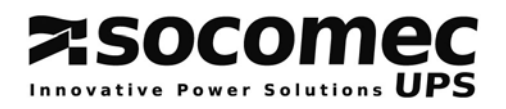

### 4.5 MIMIC PANEL OF A MODULE

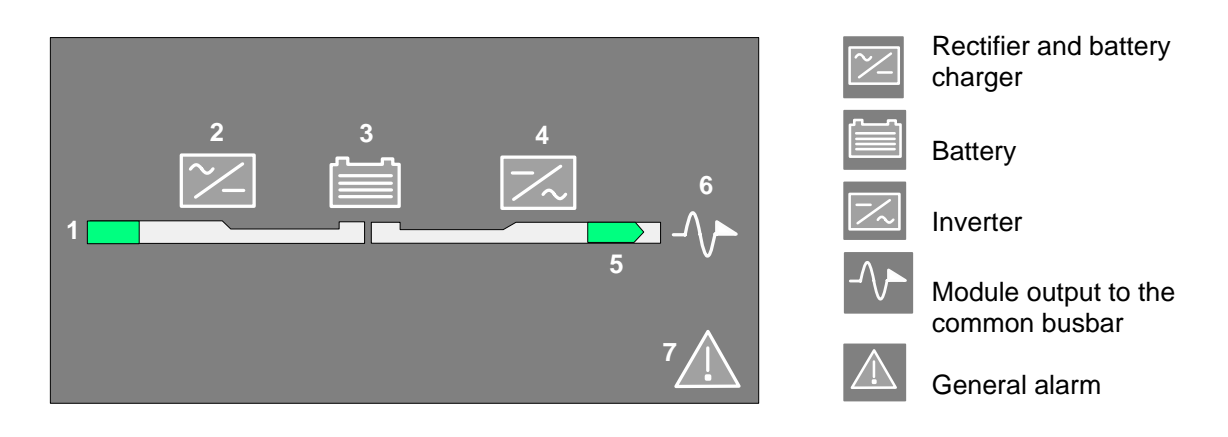

### 4.5.1 Mimic panel description

| SYMBOLS                           | GREEN               | YELLOW                    | RED                     | BLINKING                                 |
|-----------------------------------|---------------------|---------------------------|-------------------------|------------------------------------------|
| 1. RECTIFIER INPUT                | Within tolerances   | Without<br>tolerances     |                         |                                          |
| 2. RECTIFIER                      | ON                  | Alarm ON                  |                         |                                          |
| 3. BATTERY                        | Charged             | discharging               |                         | Green: charging<br>Yellow: battery alarm |
| 4. INVERTER                       | ON                  | Alarm ON                  |                         |                                          |
| 5. OUTPUT SWITCH                  | Closed              | Closed and<br>Eco-Mode ON |                         |                                          |
| 6. OUTPUT TO THE<br>COMMON BUSBAR | Module<br>connected |                           | Module not<br>connected | Red: imminent stop                       |
| 7. GENERAL ALARM                  |                     | General alarm ON          |                         | Communication error                      |

### 4.5.2 Description of the luminous status bar on a module

| Green bar:           | the module is connected to the common busbar                     |  |
|----------------------|------------------------------------------------------------------|--|
| Yellow bar:          | the load is supplied via the automatic or the maintenance bypass |  |
| Yellow blinking bar: | maintenance mode or maintenance alarm active                     |  |
| Red bar:             | the load is not supplied                                         |  |
| Red blinking bar:    | the imminent shutdown alarm is given for the module              |  |
| OFF                  | Module isolated                                                  |  |

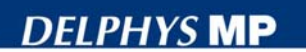

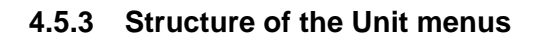

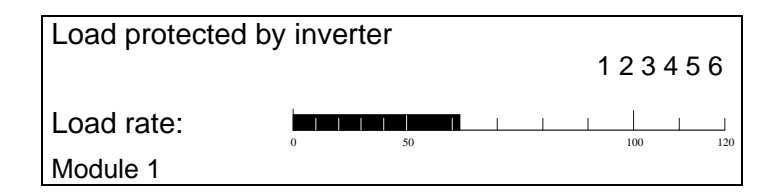

zsocom

tive Power Solu

ons UPS

Press "ENTER" to reach the various menus, Select the menu with the UP  $\checkmark$  or DOWN  $\checkmark$  key, Press "ENTER" to reach the various sub-menus, Select the sub-menu with the UP  $\checkmark$  or DOWN  $\checkmark$  key, Validate with the "ENTER" key.

| LIST OF MENUS |                     | 6         | LIST OF SUB-MENUS                                                                                         |
|---------------|---------------------|-----------|----------------------------------------------------------------------------------------------------|
|               | MEASUREMENTS        | "ENTER" ▶ | UPS UNIT OUTPUT<br>UPS UNIT OUTPUT POWER<br>INVERTER – BYPASS MAINS<br>RECTIFIER - BATTERY                |
|               | UNIT COMMANDS       | "ENTER" ▶ | UNIT AUTOMATIC START UP<br>UNIT COUPLING/UNCOUPLING                                                       |
|               | EVENT LOG           | "ENTER" ▶ | UNIT                                                                                                    |
|               | BATTERY             | "ENTER" ▶ | BATTERY TEST INFORMATION<br>BATTERY TEST PROGRAMMING<br>BATTERY MEASUREMENTS<br>BATTERY MANUAL TEST       |
|               | UPS GENERAL<br>DATA | "ENTER" ▶ | DIAGNOSTIC CODES<br>UPS REFERENCES                                                                        |
|               | STATUS              | "ENTER" ▶ | UPS UNIT STATUS<br>AUXILIARY INPUTS                                                                       |
| •             | SUBSET<br>COMMANDS  | "ENTER" ▶ | RECTIFIER ON / OFF<br>INVERTER ON / OFF<br>LOAD TO MAINS / LOAD TO INVERTER<br>UNIT COUPLING / UNCOUPLING |

| ١ | Note | Controls are only displayed when available. |
|---|------|---------------------------------------------|
|---|------|---------------------------------------------|

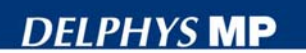

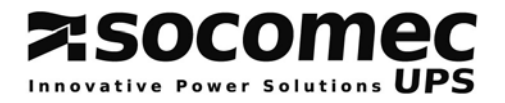

### 4.6 OPERATING THE CENTRAL BYPASS SYSTEM

### 4.6.1 Using

The central bypass cabinet has a control panel intended for the operation of the system, while the one on the modules is only dedicated to the operation of the relevant module.

### 4.6.2 Preliminary conditions

- Q4, Q5 and Q3 in the central bypass cabinet are open,
- Q1 (if provided), Q2 and Q20 of each module are open.

### 4.6.3 Starting up the system

Prior to any operation, please refer to the basic scheme of the system.

### Conditions to be completed:

- the input of the system is live
- wait for all the control panels to light up.

### In the central bypass cabinet:

The UPS is started from the menu "UPS COMMANDS /AUTOMATIC START UP" through an interactive procedure. Just follow the instructions displayed and validate with the "ENTER" key. The action can be interrupted by pressing the "ESC" key.

The display indicates the end of the automatic start up procedure: Number of operating units
Load protected by the inverter

 Load rate:
 1 2 3 4 5 6

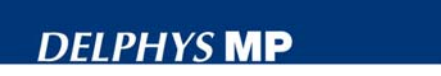

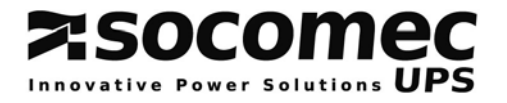

### 4.6.4 Load transfer from inverter to mains

### In the central bypass cabinet:

The seamless transfer command from inverter to mains can be achieved from the menu "UPS COMMANDS" and the submenu "LOAD TO MAINS". Validate with the "ENTER" key.

Display for the "LOAD TO MAINS" control

| UPS COMMANDS: LOAD TO MAINS       |
|-----------------------------------|
| CONFIRM TRANSFER TO AUTOMATIC BYP |
|                                   |
|                                   |
| cancel validate                   |
| 'ESC' 'ENTER'                     |

### 4.6.5 Load transfer from mains to inverter

### In the central bypass cabinet:

The seamless load transfer from mains to inverter can be achieved in the menu "UPS COMMANDS" and the submenu "LOAD TO INVERTER". Validate with the "ENTER" key.

Display for the "LOAD TO MAINS" control

| UPS COMMANDS: LOAD TO INVERTER |          |
|--------------------------------|----------|
| CONFIRM TRANSFER TO INVERTER   |          |
|                                |          |
|                                |          |
| Cancel                         | validate |
| LOC                            | ENTER    |

### 4.6.6 UPS shutdown with switching to the maintenance bypass

### In the central bypass cabinet:

The transfer to maintenance bypass should be carried out by selecting the menu "UPS COMMANDS" and the submenu "TRANSFER TO MAINTENANCE BYPASS". This control is run through an interactive procedure. Just follow the instructions displayed and validate with the "ENTER" key.

### In each module:

- follow the instructions given on the control panel.
- successively shutdown the rectifiers (open Q1 if provided).

Note: at this stage the load is supplied by the maintenance bypass (no protection) and the modules are stopped.

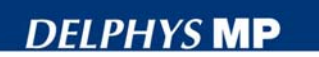

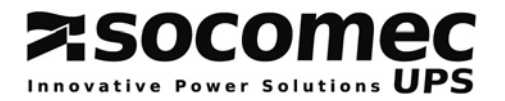

### 4.6.7 Operating a module of the system

Module uncoupling can only be achieved if the system is redundant, meaning that it can supply all the energy required to the load with one module disconnected.

### 4.6.7.1 Uncoupling of a module

The uncoupling of a module is to be made from its control panel by selecting: - the menu "UNIT COMMANDS"

- the submenu "UNIT UNCOUPLING" ("cancel" is being displayed)
- press key  $\checkmark$  to reach the module uncoupling option
- press key ENTER to confirm the request
- open switch Q2

### 4.6.7.2 Shutdown of a module

### In the control panel of the appropriate module, select:

- the menu "SUBSET COMMAND"
- the submenu "INVERTER OFF" and confirm with the ENTER key
- the submenu "RECTIFIER OFF" and confirm with the ENTER key
- open Q1 (if provided) and Q20 (battery protection),

Note 1: operations are identical for all modules.

Note 2: in case of a redundant system, the command is inhibited if the module uncoupling causes the loss of redundancy; the corresponding alarm is displayed on the central bypass cabinet.

| CAUTION | <ul> <li>Do not forget that even when the load is stopped the module is live:</li> <li>because of the input voltage upstream of Q1,</li> <li>because of the load voltage coming from the common busbar downstream of Q2,</li> <li>because of the continuous voltage generated by the</li> </ul> |
|---------|----------------------------------------------------------------------------------------------------|
|         | capacitors. The safety level is only reached after 5 minutes.                                                                                                    |

### 4.6.8 Starting and coupling a module

The startup of the modules is run through an interactive procedure.

#### In the control panel of the module:

- select the menu "UNIT COMMANDS"
- select the submenu " UNIT AUTOMATIC STARTUP"
- confirm with the ENTER key
- comply with the instructions displayed i.e.:
- close Q1 (if provided) to supply the rectifier
- validate startup with the battery before closing Q20
- close Q2.

Note 1: operations are identical for all modules.

At this point, the module is connected to the common busbar.

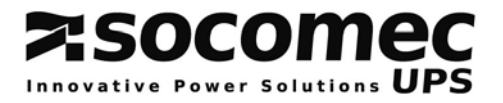

### CHAPTER 5: DESCRIPTION OF THE MENUS

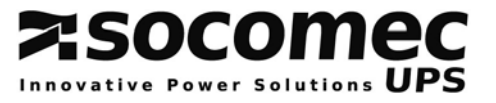

### 5.1 LCD DISPLAY

Various screens can be displayed:

- the permanent display by default

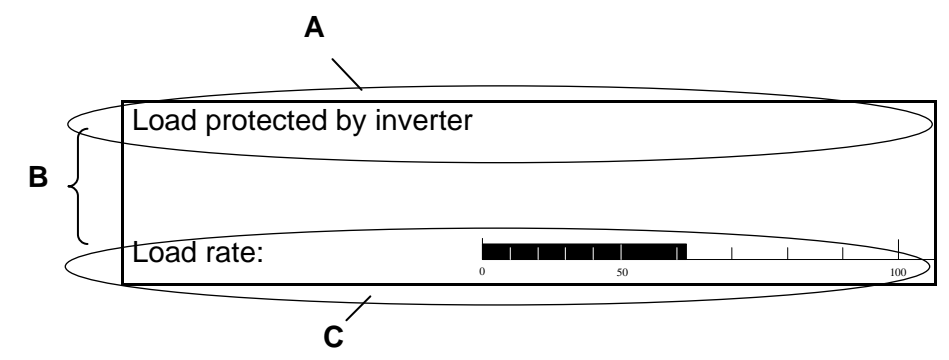

- A. The load supply source is displayed, i.e.:
  - LOAD PROTECTED BY INVERTER,
  - LOAD SUPPLIED BY AUTOMATIC BYPASS,
  - LOAD SUPPLIED BY MAINTENANCE BYPASS,
  - OPERATING ON BATTERY,
  - LOAD OFF,
- B. The actual alarms are displayed as long as they have not been reset by the operator (or autoreset).
- C. The load rate is displayed as long as less than 4 alarms are not activated.

Note: if the \_\_\_\_\_ icon is displayed, some maintenance has to be planned.

- The menu screen

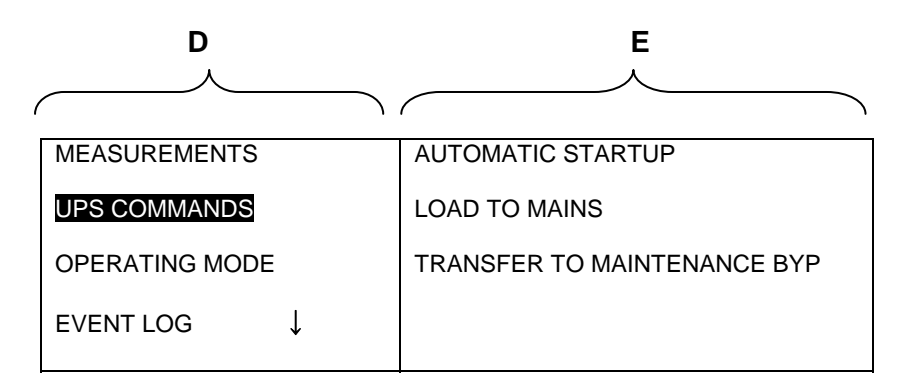

- D. The menus available are displayed.
- E. The submenu related to the selected menu is highlighted on the display.

Note: the remaining displays are described in the corresponding paragraphs.

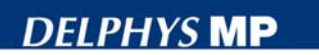

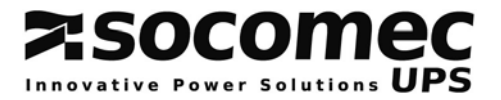

### **5.2 COMMENTS CONCERNING THE MENUS**

### 5.2.1 Menu measurements

This menu displays the following system measurements:

- general measurements of the UPS
- output power of the UPS,
- inverter and bypass measurements,
- rectifier measurements.

### 5.2.2 Menu UPS commands

The UPS commands menu enables (Please refer to the sections related to the menu structure):

- the automatic start up (interactive procedure)
- the transfer from the inverter to the mains (and vice-versa),
- the transfer to the maintenance bypass (interactive procedure),

Note: in the event of a modular system, the UPS COMMANDS menu is common to all the modules connected. The control can be performed on whatever module.

### 5.2.3 Menu Event log

Principle:

The UPS has a memory enabling the record and date all alarms, status or commands that could arise during operation. This memory is saved utilising a separate supply.

The log can record up to 500 items according to the FIFO principle (First In - First out). When the log is filled up, the latest information recorded overwrites the earliest one. Use:

To improve the user-friendliness, the latest records of the relevant date are displayed over six lines. Press key  $\checkmark$  or  $\checkmark$  to respectively scroll up to previous line or scroll down to next line. The "ENTER" key provides access to the previous days.

| EVENT LOG  |                            |       |
|------------|----------------------------|-------|
| 05/12/2005 |                            |       |
| 15:19:45   | Unit overload              | yes   |
| 15:19:30   | Load protected by inverter | yes   |
| 15:19:20   | Load on automatic bypass   | yes   |
| 15:19:05   | Inverter ON                | yes   |
| 15:15:35   | Battery charging           | yes   |
| 15:15:28   | Charger ON                 | yes ↓ |

 $\downarrow$  indicates other messages are stored. Press key  $\checkmark$  to have access to the previous information.

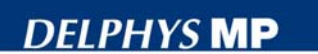

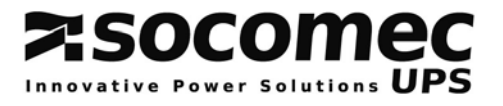

### 5.2.4 Battery

The battery test is for controlling the battery capacity to supply energy. The battery test can either be made manually or automatically.

### 5.2.4.1 Battery test information

This menu provides information to show:

- the result of the latest battery test (OK, failed or aborted),
- date and time of the latest battery test,
- date and time of the next battery test. If the test is not scheduled, "----" is displayed instead of the date.

### 5.2.4.2 Test programming

The battery test can be made automatic from the control panel by setting the frequency, the day of the week and the time.

```
BATTERY: BATTERY TEST PROGRAMMING
BATTERY TEST: inactive
PROGRAMMED ON: Friday at 20:00
EVERY: 8 weeks
```

### 5.2.4.3 Battery measurements

The following measurements can be displayed:

- Battery voltage,
- Battery current (minus sign in front of the value means the battery is discharging)
- Battery temperature,
- Load rate.

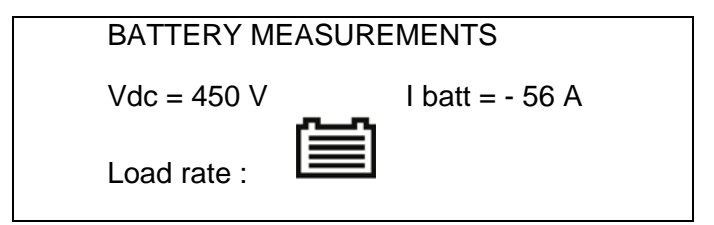

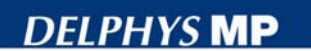

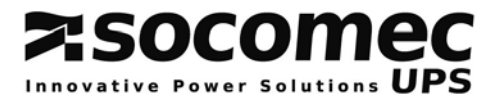

### 5.2.5 UPS system data

### 5.2.5.1 Diagnostic codes

All basic information can be displayed in a single screen thanks to hexadecimal codes.

| UPS SYSTEM DATA: DIAGNOSTIC CODES |              |           |  |
|-----------------------------------|--------------|-----------|--|
| User                              | Status       | Alarms    |  |
| Adv Rect                          | 120000456087 | 00000000  |  |
| Adv Byp                           | 000657003300 | 000007650 |  |
| Adv Inv                           | 000765876000 | 006549800 |  |
| Adv Hmi                           | 076431789700 | 054687900 |  |
| Adv Com                           | 000006757400 | 000007650 |  |

In case of UPS failure, the customer can transmit these codes to the CIM DEPARTMENT for complete diagnostic.

### 5.2.5.2 UPS references

This menu displays the following module information:

- module number,
- serial number,
- power in kVA.

### 5.2.6 Status menu

### 5.2.6.1 List of status

The activation or de-activation of each state is confirmed by YES or NO. By means of the up and down keys, you can scroll the list. Symbol  $\checkmark$  is not displayed at the beginning of the list and  $\checkmark$  is not displayed at the end.

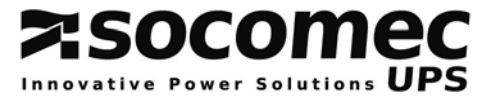

### List of STATUS

| Wording                                                        |
|----------------------------------------------------------------|
| Rectifier ON                                                   |
| Rectifier input supply out of tolerances                       |
| Charger ON                                                     |
| Boost charge                                                   |
| Commissioning charge                                           |
| Synchronisation reference on bypass input                      |
| Synchronisation reference on ACS                               |
| Battery charging                                               |
| Battery charged                                                |
| Battery test aborted                                           |
| Battery test running                                           |
| Inverter ON                                                    |
| ACS functioning forced                                         |
| Output on inverter                                             |
| Output on automatic bypass                                     |
| Output not supplied                                            |
| Output on maintenance bypass                                   |
| In eco mode                                                    |
| Transfer to eco mode                                           |
| Bypass input supply out of tolerances                          |
| Bypass input absent                                            |
| Inverter switch ON                                             |
| Bypass switch ON                                               |
| Unit available                                                 |
| Unit isolated                                                  |
| Q2 closed                                                      |
| Q3 closed                                                      |
| Maintenance bypass Q5 closed                                   |
| General maintenance bypass closed                              |
| Q21Q22 closed                                                  |
| ESD activated                                                  |
| Input supplied by EmSet (emergency set)                        |
| Maintenance mode active                                        |
| Load protected by inverter                                     |
| Load on automatic bypass                                       |
| Load OFF                                                       |
| Load on maintenance bypass                                     |
| Automatic start in progress                                    |
| Transfer to maintenance bypass                                 |
| Energy saver activated (parallel system with central bypass)   |
| Unit in standby mode                                           |
| Automatic start forced                                         |
| Energy saver deactivated (parallel system with central bypass) |
| Local/remote control                                           |
| Auxiliary inputs 1 to 12                                       |

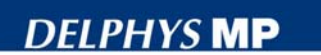

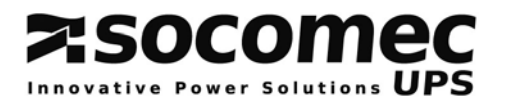

### 5.2.7 Clock

The UPS is fitted with a clock that enables the time and date of every event to be known. The clock can only be set from the control panel.

|       | I PROGRAMMING     |
|-------|-------------------|
|       | I                 |
|       | I FRIDAY 09:09:21 |
|       | I                 |
|       | I                 |
|       | I 30/05/2005      |
|       | I                 |
| CLOCK | I                 |

The "ENTER" key is for selecting the field to be modified.

The "ESC" key is for returning to the previous field.

The scrolling keys  $\wedge$  or  $\vee$  is for changing the parameters of the selected field.

### 5.2.8 Configuration

### 5.2.8.1 Language

Two languages are available on the control panel.

| CONFIGURATION:LANGUAGE |                   |
|------------------------|-------------------|
| Language: FRENCH       |                   |
| cancel<br>ESC          | validate<br>ENTER |

The scrolling keys  $\checkmark$  or  $\checkmark$  enable the user to select the appropriate language.

Note: other languages can be downloaded by the Servicing Department.

### 5.2.8.2 Buzzer

The buzzer can be activated or de-activated when the alarm appears by means of the scrolling keys  $\wedge$  or  $\checkmark$ . The buzzer is activated by default.

| CONFIGURATION: BUZZER |                   |
|-----------------------|-------------------|
| ▲<br>Buzzer: YES<br>▼ |                   |
| cancel<br>ESC         | validate<br>ENTER |

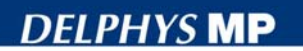

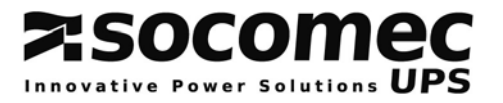

### 5.2.8.3 Access code

The access code enables to lock the access to the following menus:

- UPS COMMANDS,
- OPERATING MODE,
- BATTERY / BATT TEST PROGRAMMING,
- SUBSET COMMAND,
- CLOCK,
- CONFIGURATION,
- JBUS LINK.

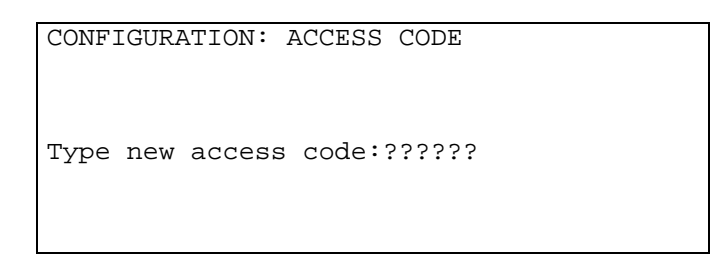

This code can only be set from the control panel. It can contain up to 6 characters from "A" to "Z" and "0" to "9".

Keys  $\land$  or  $\checkmark$  enable to select the character. The "ENTER" key is for entering the character selected.

The "ESC" key enables to return to the previous field.

For coding with less than 6 characters, the ENTER key needs to be pressed up to the sixth character, and once more for validation.

| CONFIGURATION: ACCESS CODE |                   |
|----------------------------|-------------------|
| CONFIRM NEW                |                   |
| ACCESS CODE: ??????        |                   |
| cancel<br>ESC              | validate<br>ENTER |

Note: the access code is only activated when the display is in standby, i.e. after 4 minutes without action on any key.

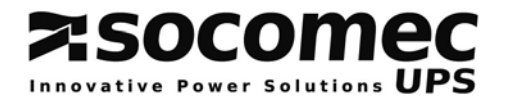

### 5.2.8.4 Local / Remote

The UPS can be connected to a remote equipment. By default the control panel has the master function while the remote control has the slave function (all controls are inhibited). Through this menu, controls can be sent from the remote equipment.

| CONFIGURATION:LOCAL-REMOTE |                   |
|----------------------------|-------------------|
| LOCAL CONTROL              |                   |
| cancel<br>ESC              | validate<br>ENTER |

### 5.2.9 JBUS link

Note: the JBUS link menu is only displayed if the setting is available on the UPS.

- Configuration parameters are:
- the baudrate (1200 to 19200),
- the parity (none, even, odd),
- the slave number (001 to 255).

|           | I PROGRAMMING 1   |  |
|-----------|-------------------|--|
|           | I                 |  |
|           | I baudrate: 19200 |  |
|           | I                 |  |
|           | I Parity: NONE    |  |
|           | I                 |  |
|           | I Slave: 001      |  |
| JBUS LINK | I                 |  |

If a second JBUS link is available, the corresponding screen is automatically displayed after completing the setting of the first JBUS link.

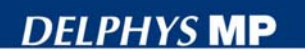

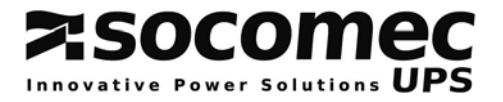

### 5.2.10 List of alarms

### 5.2.10.1 Display of activated alarms

When an alarm is activated, the description is displayed and an audible signal is given.

### 5.2.10.2 Resetting an alarm

The alarms can be reset by means of the "ENTER" key. Thus, the audible alarm is silenced, but its description remains displayed as long as the alarm is activated. If several alarms are displayed, each of them needs to be silenced individually.

### 5.2.10.3 List of alarms for single units and modular systems

| Wording                              |  |  |  |  |
|--------------------------------------|--|--|--|--|
| Rectifier critical alarm             |  |  |  |  |
| Rectifier preventive alarm           |  |  |  |  |
| Charger general alarm                |  |  |  |  |
| Battery alarm                        |  |  |  |  |
| Battery room alarm                   |  |  |  |  |
| Battery test failed                  |  |  |  |  |
| Battery circuit open                 |  |  |  |  |
| Operating on battery                 |  |  |  |  |
| Battery autonomy end                 |  |  |  |  |
| Battery discharged                   |  |  |  |  |
| Inverter critical alarm              |  |  |  |  |
| Inverter preventive alarm            |  |  |  |  |
| Bypass critical alarm                |  |  |  |  |
| Bypass preventive alarm              |  |  |  |  |
| Manual/automatic transfer disabled   |  |  |  |  |
| Automatic transfer disabled          |  |  |  |  |
| Maintenance bypass alarm             |  |  |  |  |
| Backfeed protection open             |  |  |  |  |
| Unit imminent stop                   |  |  |  |  |
| Unit overload                        |  |  |  |  |
| Insufficient resources               |  |  |  |  |
| Synchronisation reference ACS absent |  |  |  |  |
| Control preventive alarm             |  |  |  |  |
| Control alarm                        |  |  |  |  |
| Internal temperature alarm           |  |  |  |  |
| Loss of redundancy                   |  |  |  |  |
| Unit general alarm                   |  |  |  |  |
| Load imminent stop                   |  |  |  |  |
| Servicing preventive alert           |  |  |  |  |
| UPS overload alarm                   |  |  |  |  |
| Control panel alarm                  |  |  |  |  |

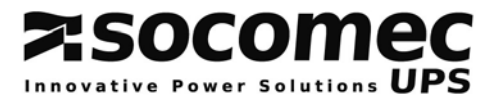

### **5.3 OVERLOAD MONITORING**

### **Principle:**

The UPS overload monitoring is based on reference levels (the higher the load rate, shorter the overload capacity). There are two distinct reference levels:

- the first one corresponds to the overload capacity of the bypass input,
- the second one corresponds to the overload capacity of the inverter.

While operating from the inverter, the load is automatically transferred to the automatic bypass when the overload capacity reaches 50% and the bypass input is present.

### Signalling and automatic actions:

The UPS OVERLOAD alarm is activated if:

- the load rate exceeds 103% ("LOAD ON INVERTER"),

- the load rate exceeds 105% ("LOAD ON MAINS").

The alarm disappears if the load rate drops below 100%

### Typical unit overload < 30°C

| Overload rate | Inverter and byp<br>locked | Automatic bypass | Total overload time<br>inverter + automatic byp |
|---------------|----------------------------|------------------|-------------------------------------------------|
| 110%          | 60 minutes                 | 60 minutes       | 30 min + 60 min                                 |
| 125%          | 10 minutes                 | 10 minutes       | 5 min + 10 min                                  |
| 150%          | 1 minute                   | 1 minute         | 30 sec + 1 min                                  |

**NOTE:** Should an extended overload occur, the static switch warms up, which results in the disconnection of the load after some time.

If the load is supplied by the bypass input following an automatic transfer, no return to the inverter is possible as long as the UPS is overloaded and the UPS OVERLOAD alarm has not been reset.

### **5.4 REMAINING BACK UP TIME**

The remaining back up time is displayed on the control panel when the UPS operates from the battery. The calculation is obtained from the battery capacity and the Ampères per hour (Ah) consumed by the load.

Text displayed can be set by Commissioning, Inspection and Maintenance Department.